## L2TP/iPsec VPN 接続マニュアル - Windows

「L2TP/iPsec VPN」は、社外にいる場合でも社内のネットワークに参加することが出来る接続方法です。 社外から社内のサーバーに接続する際、事前にこの「iPsec VPN」で接続する必要があります。 下記のマニュアルに沿って接続をお試しください。ご不明点などがある場合は弊社サポートまでご連絡下さい

【共通事項】

- I)マニュアル内に下記記載がある場合は、その横にある赤字の接続先情報を入力するようにして下さい 接続先アドレス:サポートにご確認下さい
- II) VPN 接続用のユーザーID / パスワードは、担当者の方からお伺いしたものをご利用下さい
- Ⅲ)マニュアル内に下記記載がある場合は、その横にある赤字の鍵を入力下さい
   事前共有キー:サポートにご確認下さい

## Window 7、8、10 からの接続

コントロールパネルを開きます

7の場合)「スタート」ボタンを押し、その後「コントロールパネル」を開きます

8、10の場合)デスクトップ画面の左下にカーソルを移動し、右クリックします

メニューが表示されますので、「コントロールパネル」をクリックします

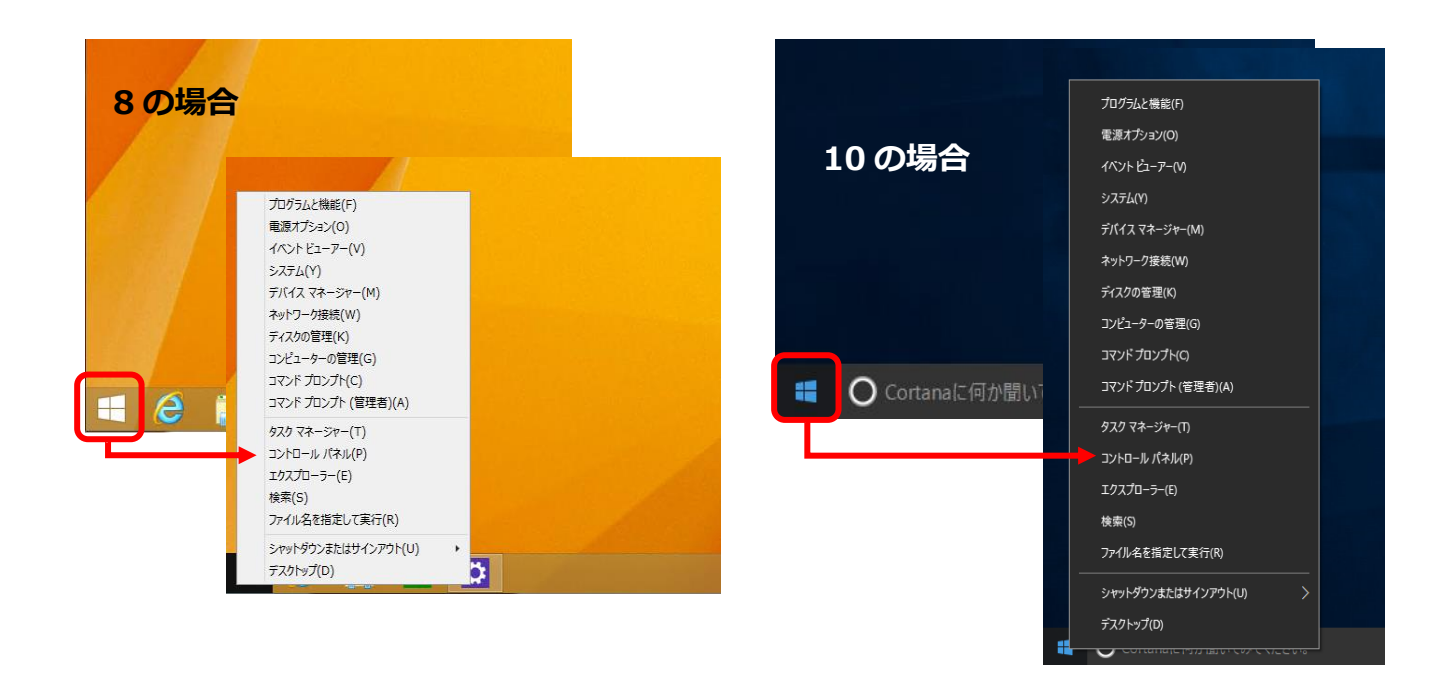

②コントロールパネルの中にある「ネットワークとインターネット」をクリックします

※下記のような画面が表示されない場合は、右上の表示方法を「カテゴリ」に変更下さい

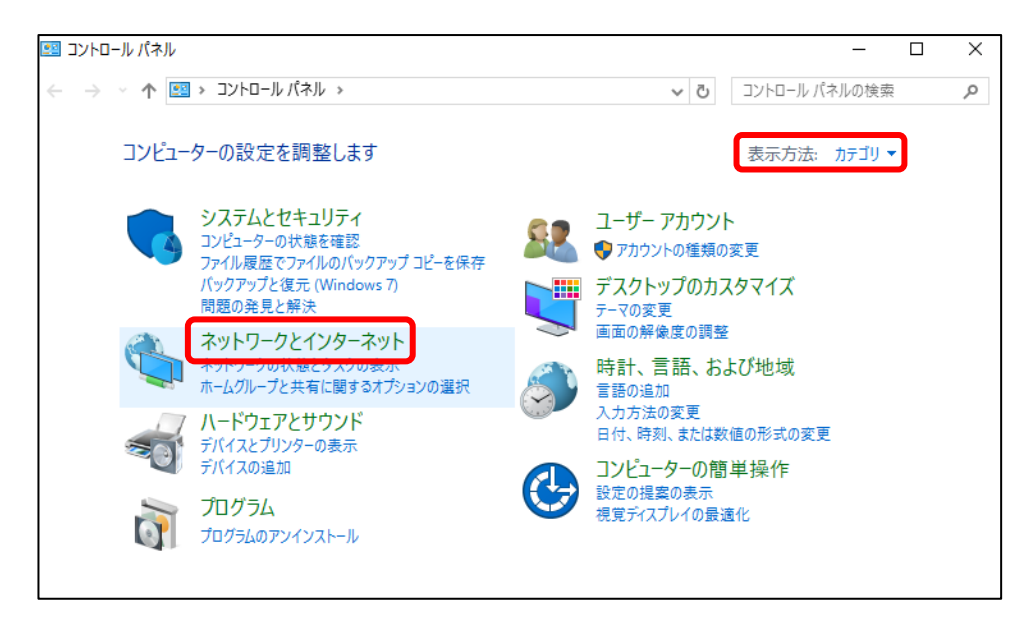

③「ネットワークと共有センター」をクリックします

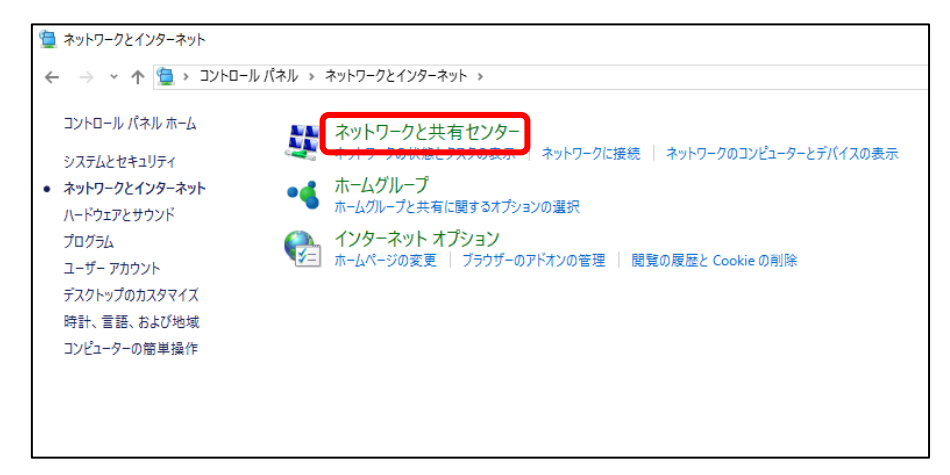

④「新しい接続またはネットワークのセットアップ」をクリックします

| 🕎 ネットワークと共有センター                                      | - 0                                                                                                    | × |
|------------------------------------------------------|----------------------------------------------------------------------------------------------------|---|
| 🗧 🔶 👻 🛧 🕎 « ትንኮፓ                                     | -クとインターネット > ネットワークと共有センタ- > ひ コントロール パネルの検索                                                                                                    | ρ |
| コントロール パネル ホーム                                       | 基本ネットワーク情報の表示と接続のセットアップ                                                                                                    |   |
| アダプターの設定の変更                                          | アクティブなネットワークの表示                                                                                                    |   |
| 共有の詳細設定の変更                                           | ネットワーク 3     アクセスの種類:     インターネット       パブリック ネットワーク     接続: <ul> <li>イーサネット</li> </ul>                                                                                                    |   |
|                                                      | <ul> <li>ネットワーク設定の変更</li> <li>新しい接続またはネットワークのセットアップ</li> <li>ノロードバント、タイ ヤルノッフ、または VPN 接続をセットアップします。あるいは、ルーターまたはアクセンボイントをセットアップします。</li> <li>問題のトラブルシューティング</li> <li>ネットワークの問題を診断して修復します。または、トラブルシューティングに関する情報を入手します。</li> </ul> | 2 |
| 関連項目<br>Windows ファイアウォール<br>インターネット オプション<br>ホームグループ |                                                                                                    |   |

⑤「職場に接続します」をクリックし、「次へ」をクリックします

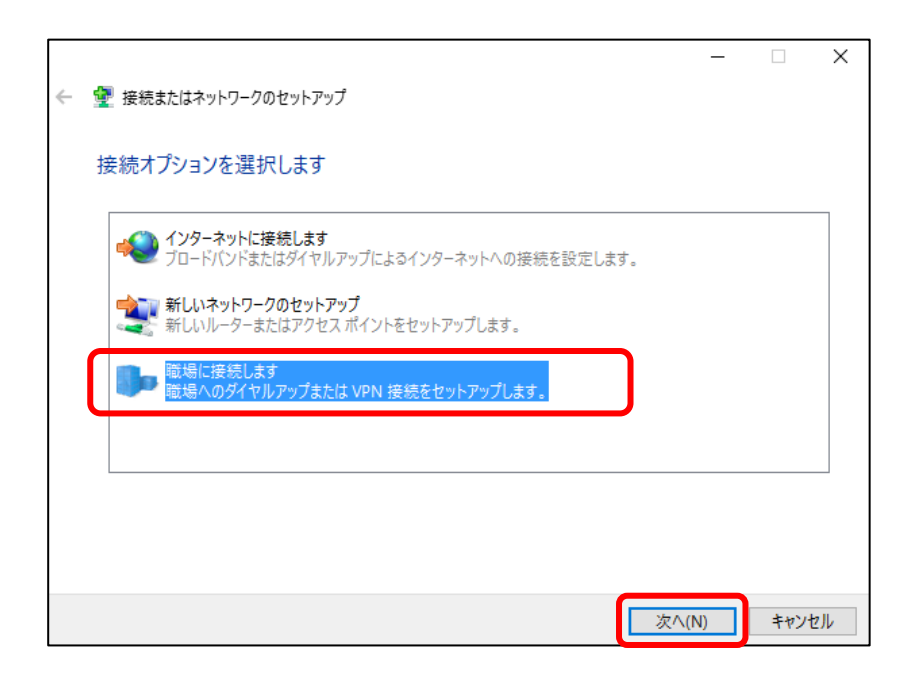

⑥「いいえ、新しい接続を作成します(C)」を選択し、「次へ」をクリックします

|   |                                                                  | _     |     | ×  |
|---|------------------------------------------------------------------|-------|-----|----|
| ÷ |                                                                  |       |     |    |
|   | 既存の接続を使用しますか?                                                    |       |     |    |
|   | <ul> <li>いいえ、新しい接続を作成します(C)</li> <li>はい、既存の接続を選びます(E)</li> </ul> |       |     |    |
|   | 李社猿続<br>WAN Miniport (IKEv2)                                     |       |     |    |
|   |                                                                  |       |     |    |
|   |                                                                  | 次へ(N) | キャン | セル |

⑦インターネット接続(VPN)を使用します(I)」をクリックします

| ← 🌆 職場への接続                                                              |       |
|-------------------------------------------------------------------------|-------|
| どの方法で接続しますか?                                                            |       |
| → インターネット接続 (VPN)を使用します())<br>インターネット経由で仮想プライベートネットワーク (VPN)を使用して接続します。 |       |
| 🧶 — 🎱 — 🕪                                                               |       |
| → 直接ダイヤルします(D)<br>インターネットを経由しないで、電話番号で直接に接続します。                         |       |
| 🍬 — 🦫                                                                   |       |
|                                                                         |       |
|                                                                         | キャンセル |

⑧以下を入力します。入力後、7は「次へ」をクリックします。

| 職場への接続     接続に使用するインターネット アドレスを入力してください                                                                                          |                                                                   |
|----------------------------------------------------------------------------------------------------|-------------------------------------------------------------------|
| このアドレスは、ネットワーク管理者より受け取ることができます。                                                                                                  |                                                                   |
| インターネット アドレス(I):                                                                                                    | .111]                                                             |
| 接続先の名前(E): 本社接続                                                                                                    |                                                                   |
| <ul> <li>スマートカードを使用する(S)</li> <li>一他の人がこの接続を使うことを許可する(A)</li> <li>このオブションによって、このコンピューターにアクセスがあるすべての人がこの接続を使えるようになります。</li> </ul> | <b>7 の場合</b><br>ロインターネットアドレス(I)                                   |
| ▼今は接続しない。目分が後で接続できるようにセットアップのみを行う(D) 次へ(N)                                                                                       | <ul> <li>Ⅰ接続先アドレス」</li> <li>□接続先の名前(E)</li> <li>「本社接続」</li> </ul> |
|                                                                                                    | <br>  □「今は接続しない。自分が後で接続できるように                                     |

8、10の場合は「作成」をクリックします

|   | - 🗆                                                                   | ×                    |
|---|-----------------------------------------------------------------------|----------------------|
| ÷ | ■ 職場への接続                                                              |                      |
|   | 接続に使用するインターネット アドレスを入力してください                                          |                      |
|   | このアドレスは、ネットワーク管理者より受け取ることができます。                                       |                      |
|   | インターネット アドレス(I):                                                      |                      |
|   | 接続先の名前(E): 本社接続                                                       |                      |
|   |                                                                       |                      |
|   | □ スマート カードを使用する(S)                                                    | 8、10の場合              |
|   | <ul> <li>□ 資格情報を記憶する(R)</li> <li>● □ 他の人がこの接続を使うことを許可する(A)</li> </ul> | □インターネットアドレス(I)      |
|   | このオプションによって、このコンピューターにアクセスがあるすべての人がこの接続を使えるようになります。                   | 「接続先アドレス」            |
|   |                                                                       | □接続先の名前(E)           |
|   | 作成(C) ++                                                              | 「本社接続」               |
|   |                                                                       | □「資格情報を記憶する」のチェックを外す |
|   |                                                                       |                      |

※1)7の場合のみ以下の画面が表示されますので、何も入力しないまま「作成」をクリックします。次の画面で「閉じる」をクリックし、「職場への接続」ウィンドゥを閉じます

| 🚱 🗓 職場への接続       | A-A-1 . A-17-3(AA) |             | 張 職場への接続     私     「     」     「     」     、     、     、     、     、     、     、     、     、     、     、     、     、     、     、     、     、     、     、     、     、     、     、     、     、     、     、     、     、     、     、     、     、     、     、     、     、     、     、     、     、     、     、     、     、     、     、     、     、     、     、     、     、     、     、     、     、     、     、     、     、     、     、     、     、     、     、     、     、     、     、     、     、     、     、     、     、     、     、     、     、     、     、     、     、     、     、     、     、     、     、     、     、     、     、     、     、     、     、     、     、     、     、     、     、     、     、     、     、     、     、     、     、     、     、     、     、     、     、     、     、     、     、     、     、     、     、     、     、     、     、     、     、     、     、     、     、     、     、     、     、     、     、     、     、     、     、     、     、     、     、     、      、     、     、     、     、     、     、     、     、     、     、     、     、     、     、     、     、     、     、     、     、     、     、     、     、     、     、     、     、     、     、     、     、     、     、     、     、     、     、     、     、     、     、     、     、     、     、     、     、     、     、     、     、     、     、     、     、     、     、     、     、     、     、     、     、     、     、     、     、     、     、     、     、     、     、     、     、     、     、     、     、     、     、     、     、     、     、     、     、     、     、     、     、     、     、     、     、     、     、     、     、     、     、     、     、     、     、     、     、     、     、     、     、     、     、     、     、     、     、     、     、     、     、     、     、     、     、     、     、     、     、     、     、     、     、     、     、     、     、     、     、     、     、     、     、     、     、     、     、     、     、     、     、     、     、     、     、     、     、     、     、     、     、     、     、     、     、     、     、     、     、     、     、     、     、     、     、     、     、     、 |        |
|------------------|--------------------|-------------|----------------------------------------------------------------------------------------------------|--------|
| ユーザー名およびパスワード    | を入力してください          |             | 接続の使用準備ができました                                                                                                    |        |
| ユーザー名(U):        |                    |             |                                                                                                    |        |
| パスワード(P):        |                    |             |                                                                                                    |        |
|                  | パスワードの文字を表示する(S)   |             |                                                                                                    |        |
|                  | □ このパスワードを記憶する(R)  |             |                                                                                                    |        |
| ドメイン (オプション)(D): |                    |             | → 今すぐ接続します(N)                                                                                                    |        |
|                  |                    |             |                                                                                                    |        |
|                  |                    |             |                                                                                                    |        |
|                  |                    |             |                                                                                                    |        |
|                  |                    |             |                                                                                                    |        |
|                  |                    | 作成(C) キャンセル |                                                                                                    | 閉じる(C) |

⑨再度「コントロールパネル」を開き、「ネットワークと共有センター」から

「アダプターの設定の変更」をクリックします

|                                                                                      | ネットワークと共有センター               |                                   |                                   |                                  |
|--------------------------------------------------------------------------------------|-----------------------------|-----------------------------------|-----------------------------------|----------------------------------|
|                                                                                      | → ∽ ↑ ີ ארב -J–J            | レパネル > ネットワークとインターネット > ネ         | ットワークと共有センター                      |                                  |
|                                                                                      | コントロール パネル ホーム              | 基本ネットワーク情報の表示と                    | ≤接続のセットアップ                        |                                  |
| ſ                                                                                    | アグプターの設定の変更 アグティブなネットワークの表示 |                                   |                                   |                                  |
| U                                                                                    | 共有切評細設定の変更                  | <b>ネットワーク 3</b><br>パブリック ネットワーク   | 1                                 | アクセスの種類: インターネット<br>接続: 🔋 イーサネット |
| ネットワーク設定の変更                                                                          |                             |                                   |                                   |                                  |
| 新しい接続またはネットワークのセットアップ<br>ブロードパンド、ダイヤルアップ、または VPN 接続をセットアップします。あるいは、ルーターまたはアットアップします。 |                             |                                   | アップします。 あるいは、 ルーターまたは アクセス ポイントをセ |                                  |
|                                                                                      |                             | ■ 問題のトラブルシューティング<br>ネットワークの問題を診断し | 「修復します。または、トラブ川                   | レシューティングに関する情報を入手します。            |

⑩「本社接続」アイコンを右クリック→「プロパティ」をクリックします

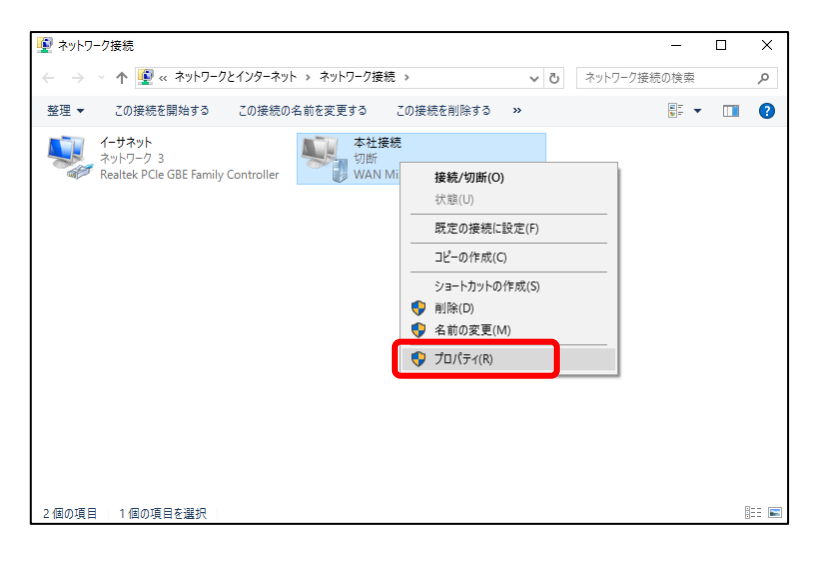

以下のように設定を変更します

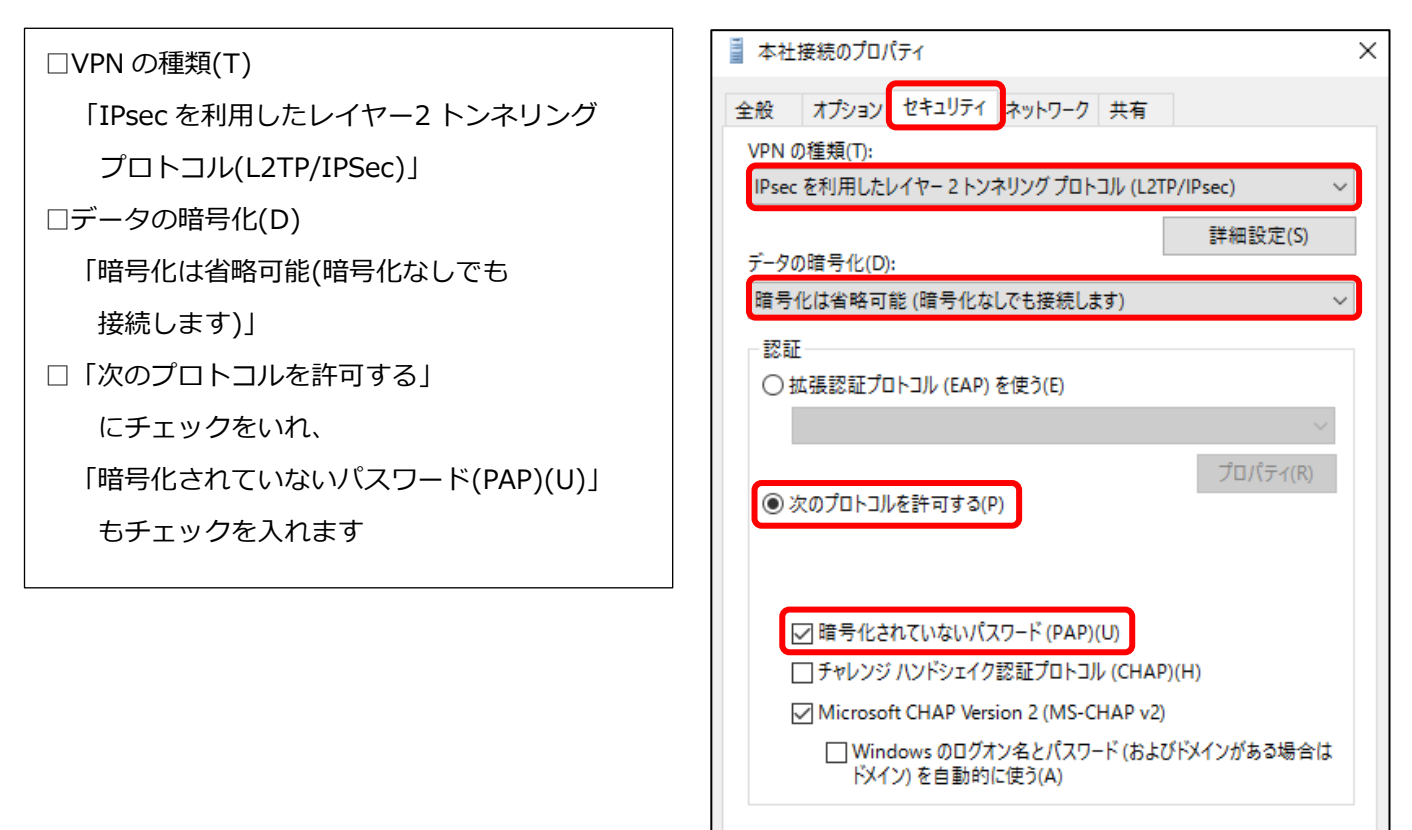

Ш

OK

キャンセル

①「セキュリティ」タブの詳細設定をクリックし、「認証に事前共有キーを使う」にチェックを入れます。
 「事前共有キー」欄に該当の認証鍵を入力し、「OK」をクリックします

| ■ 本社接続のプロパティ                                 | $\times$ |                                       |
|----------------------------------------------|----------|---------------------------------------|
| 全般 オプション セキュリティ ネットワーク 共有                    |          |                                       |
| VPN の種類(T):                                  |          | 詳細プロパティ ×                             |
| IPsec を利用したレイヤー 2 トンネリングプロトコル (L2TP/IPsec) ~ | *        | 1270                                  |
| データの暗号化(D):                                  |          | <ul> <li>● 認証に事前共有キーを使う(P)</li> </ul> |
| 暗号化は省略可能(暗号化なしでも接続します) ~                     | *        | +-(K):                                |
| - 認証                                         |          | ○認証に証明書を使う(C)                         |
| ○ 拡張認証プロトコル (EAP) を使う(E)                     |          | ✓ サーバーの証明書の名前と使用法の属性を確認する(V)          |
|                                              |          |                                       |
| ● 次のプロトコルを許可する(P)                            |          |                                       |
|                                              |          | OK         キャンセル                      |

②「ネットワーク」タブを開き、「インターネットプロトコルバージョン 4(TCP/IPv4)」を選択した状態で、
 右下にある「プロパティ(R)」をクリックします

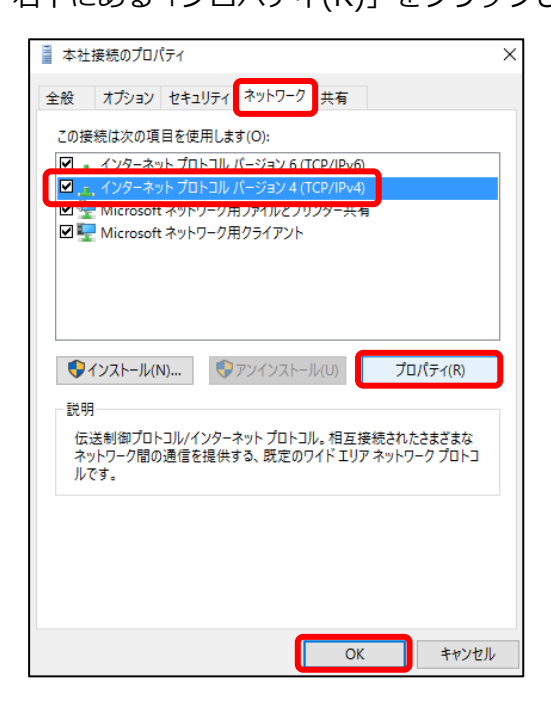

③「インターネット プロトコル バージョン 4 (TCP/IPv4) のプロパティ」が開きますので、

「詳細設定(V)」をクリックします

「IP 設定」タブにある「リモートネットワークでデフォルトゲートウェイを使う(U)」のチェックを外し、 「OK」をクリックし、本社接続のプロパティを閉じます

| インターネット プロトコル バージョン 4 (TCP/IPv4)のプロパティ                                                               | × TCP/IP 詳細設定                                                                                                    | $\times$ |
|----------------------------------------------------------------------------------------------------|----------------------------------------------------------------------------------------------------|----------|
| 全般                                                                                                   | ▶ IP 設定 DNS WINS                                                                                                    |          |
| ネットワークでこの機能がサポートされている場合は、IP 設定を自動的に取得するこ<br>とができます。サポートされていない場合は、ネットワーク管理者に適切な IP 設定を<br>問い合わせてください。 | このチェック ボックスは、ローカル ネットワークとダイヤルアップ ネットワークに同時に<br>接続しているときにのみ。適用されます。オンになっている場合、ローカル ネットワーク<br>で送信できないデータはダイヤルアップ ネットワークに転送されます。 |          |
| ● IP アドレスを自動的に取得する(O)                                                                                |                                                                                                    |          |
| ○ 次の IP アドレスを使う(S):                                                                                  | 「 リモート ネットワークアデフォルト ゲートウェイを使う(1)                                                                                              |          |
| IP アドレス(I):                                                                                          |                                                                                                    |          |
| ● DNS サーバーのアドレスを自動的に取得する(B)                                                                          |                                                                                                    |          |
| ○ 次の DNS サーバーのアドレスを使う(E):                                                                            | ☑ 自動メトリック(A)                                                                                                    |          |
| 優先 DNS サー/(-(P):                                                                                     | 129-7113 XFU97(N):                                                                                                    |          |
| 代替 DNS サー/(-(A):                                                                                     |                                                                                                    |          |
| 詳細設定(V)<br>OK キャンセル                                                                                  |                                                                                                    |          |
|                                                                                                    |                                                                                                    |          |
|                                                                                                    | OK ++>>t                                                                                                    | ıJV      |

ここまでが、Windows における L2TP/iPsec の設定方法になります。

## VPN の接続/切断方法

【7 の場合】

VPN (IPSec)の接続/切断は、「コントロールパネル」→「ネットワークとインターネット」

→「ネットワーク共有センター」の「ネットワークに接続」を選択して行います

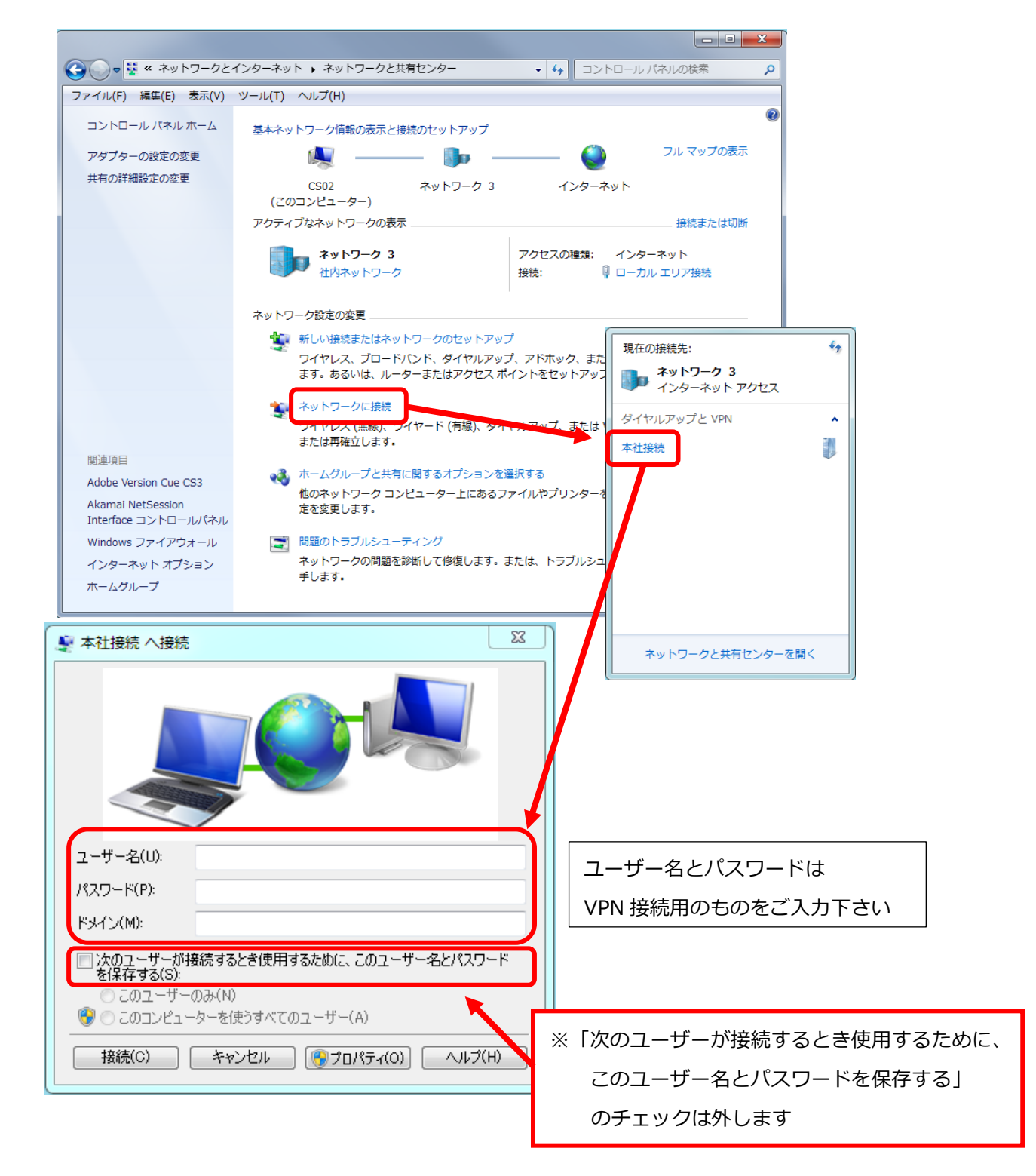

VPN(IPSec)の接続/切断は、 画面右下の「ネットワーク」からチャームにて起動します

|                              | ネットワーク                    |
|------------------------------|---------------------------|
| P 🔛 🐠 A 11:06<br>2016/04/08  | 接続設定の表示                   |
|                              | 接続                        |
| サインイン                        | <b>ドテロ ネットワーク</b><br>接続済み |
|                              | ペ 本社接続                    |
| ローザー名<br>A<br>バスワード<br>ドメイン: |                           |
| <b>ОК キャンセル</b>              |                           |

## 【10 の場合】

VPN (IPSec)の接続/切断は、 画面右下の「ネットワーク」からチャームにて起動します

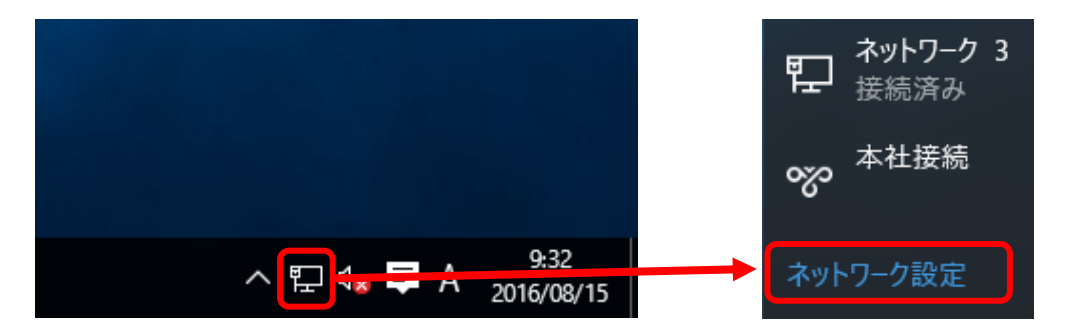

左側の VPN をクリックし、右側に表示されます「本社接続」をクリックします

| ← 設定<br>☆ ネットワークとインターネット                    | 設定の検索                                                            | × ם –                                 |                                   |
|---------------------------------------------|------------------------------------------------------------------|---------------------------------------|-----------------------------------|
| データ使用状況<br>VPN<br>ダイヤルアップ<br>イーサネット<br>プロキシ | VPN<br>+ VPN 接続を追加する<br>・ **社接続<br>VPN 詳細設定<br>従量制課金接続経由の VPN 接続 | サインイン<br>サインイン<br>ス<br>ユーザー名<br>パスワード | ユーザー名とパスワードは<br>VPN 接続用のものをご入力下さい |
|                                             | <b>••</b> <i>א</i> ۷                                             | БХИУ:                                 | OK キャンセンル                         |

ご担当者にご確認いただいた、ユーザー名とパスワードを入力して、「OK」をクリックします